## Back To School – 2025 Booklist Orders – COS Parent Portal

- 1. Visit parent.cos.net.au
- 2. Enter login details as per below note for successful login the password must be typed and not "copy & paste".

| ea | se use the details provided to you by your school. You will be ta                                                                   | ken directly to your school's packs where you will be able to place an order for your child's specific pack                                                                                                    |  |  |  |  |
|----|----------------------------------------------------------------------------------------------------|----------------------------------------------------------------------------------------------------|--|--|--|--|
|    | We're here to help you get your child ready for school. Please<br>enter the username and password you received from your<br>school. | Delivery Promise based on Order Date <ul> <li>Ordered before 9<sup>th</sup> December 2024 = Delivered prior to 24<sup>th</sup> December 2024</li> <li>Ordered before 5<sup>th</sup> January 2025 = Delivered prior to 25<sup>th</sup> January 2025</li> <li>Ordered after 5<sup>th</sup> January 2025 = No quaranteed delivery prior to school starts</li> </ul> |  |  |  |  |
|    | Sign in<br>aspleystate@cos.net.au                                                                                                   | How-to Use Parent Portal                                                                                                    |  |  |  |  |
|    | BTSparents-2025                                                                                                    | For more information, please visit our Parent Portal FAQs page:                                                                                                    |  |  |  |  |
|    | Payma VISA Concess Vision                                                                                                    | For quick and easy to follow instructions check out our Parent Portal How-to Video                                                                                                    |  |  |  |  |

3. Select the relevant Booklist for your Student/s in 2025.

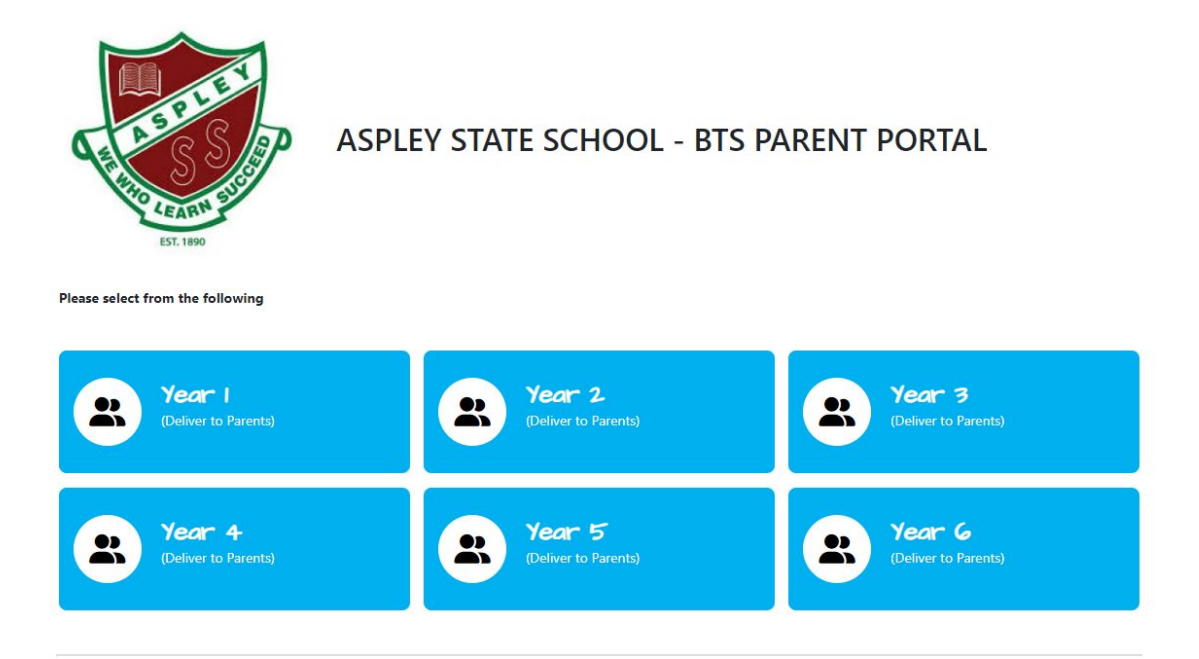

4. Check and Edit Booklist Items as needed for your family. Ensure to check for any carry over items that might need replacing from previous years.

## Welcome to the COS Parent Portal

To login, ple k/s. 5. Enter your Student's Full Name and click "Add to Cart" or "Add & Order Another Pack" if needing to place multiple 2025 Booklist orders.

| Your Pack needs t   | the Students Full Name |
|---------------------|------------------------|
| Students Full Name  | John Smith             |
| Pack Price \$146    |                        |
| Total<br>(inc. GST) | \$146.60               |
|                     | 🛒 Add to Cart          |
| <b>≗</b> + Ado      | i & Order Another Pack |
| ÷                   | Return to Packs        |

6. Review Items in your cart by clicking the Cart icon in the top right corner.

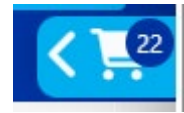

7. Here is where you need to adjust quantities or remove items if required. If the order is correct click "View Cart & Checkout" at the bottom of the Shopping Cart pop-out.

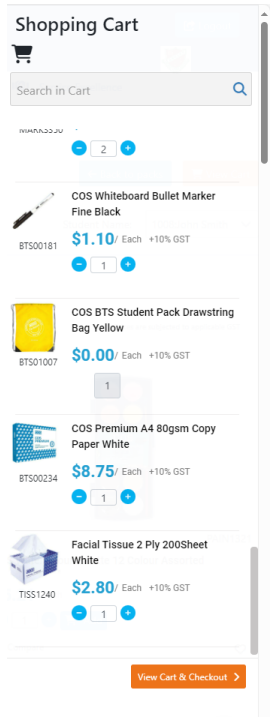

 You will be able to complete a final review of your cart here before checking out. Year levels and Student Names will be listed at the top of each 2025 Booklist Pack. To finalise your order click "Check out"

| Shopping Cart                      | Pack Name | Year 2             |                                     |
|------------------------------------|-----------|--------------------|-------------------------------------|
|                                    | Reference | John Smith         |                                     |
| Tolete cart Corder Another Pack    |           | Pack Total         | \$146.60                            |
|                                    |           | You pay            | \$146.60                            |
| 🗿 Year 2 John Smith 🧧              |           | 🟋 Check out        |                                     |
| Delivered to Student               |           | 💄 Order Ar         | nother Pack                         |
| My Mini Music Book 2 9780994493958 | \$10.75   |                    |                                     |
| at \$10.75 / Each                  |           | PayPal PayPal VISA | MasterCard DORRESS VeriSign Secured |

9. Complete the required information for your delivery contact and address. You are able to note delivery instructions such as "leave at front door" and choose to receive email updates for your order. Note: The school address cannot be used as the delivery address.

| Delivery Contact                                                                                                    |                           |  |  |  |  |  |  |
|----------------------------------------------------------------------------------------------------|---------------------------|--|--|--|--|--|--|
| First Name                                                                                                    | Last Name                 |  |  |  |  |  |  |
|                                                                                                    | Email Address             |  |  |  |  |  |  |
| Delivery Address                                                                                                    |                           |  |  |  |  |  |  |
| Street Address                                                                                                    | Floor, Suite, Unit, Level |  |  |  |  |  |  |
| Suburb                                                                                                    | Postcode                  |  |  |  |  |  |  |
| Driver Instructions                                                                                                    |                           |  |  |  |  |  |  |
| Leave at front door                                                                                                    |                           |  |  |  |  |  |  |
| Keep me updated<br>Email notifications for order tracking, proof of delivery, and soft copy of the delivery docket/invoice should be sent to the following<br>email(s):<br>Proceed |                           |  |  |  |  |  |  |

- 10. Complete payment via your preferred method from the available options.
- 11. Relax and wait for your order to be delivered.
- 12. Label all items ready for 2025!